# ATSC595 Air Pollution Modelling <u>HYSPLIT Model Quick Guide- OSX, Linux</u>

Feb. 2016 M. Fung

The NOAA Air research lab HYSPLIT model comes both in executable form, as well as source code form depending on the Operating System. This guide will cover installation of HYSPLIT on Mac using precompiled files, and on Linux using source code. Obtaining the HYSPLIT air pollution model requires registration with NOAA ARL. This usually takes a business day but can extend to a week. Please follow the procedures for registration on the ARL website promptly before installing HYSPLIT (For those who desire to compile through UNIX source code, please mention that in your registration email).

Each method has its pros and cons, please refer to the graphic below to find out the method that best suits your needs.

| Install Option  | Compatible with | Requires Admin | WRF Input  |
|-----------------|-----------------|----------------|------------|
|                 |                 | Rights         | Compatible |
| PC              | PC              | Υ?             | N*         |
| Mac Precompiled | Mac             | Ν              | N          |
| UNIX Source     | Linux           | Υ              | Υ          |

<u>Contents</u>

1. ARL Registration

| 2.  | Download and Install               |  |
|-----|------------------------------------|--|
|     | a. Mac Precompiled Route           |  |
| i.  | Installation                       |  |
| ii. | Using Manson Server to convert WRF |  |
|     | b. UNIX Source Route               |  |
| i.  | Installation                       |  |
|     |                                    |  |

3. Common bugs & hints

# 1. <u>Download & ARL Registration (all)</u>

Downloads for Windows PC Hysplit does not require an ARL account, but for OSX and linux binary file download, registration is needed. Since we are using Hysplit for educational purposes, the only 'credentials' needed is a EOAS letterhead, and a referral from a person who already has an account.

- Register for an NOAA ARL account at http://ready.arl.noaa.gov/HYSPLIT\_register.php
   After a read through of the documents, you will be prompted to fill and email a form to the webmaster.
- The form requires an attachment of a letterhead of the affiliated institution.
   For those who have an myeos account, the EOAS letterhead could be downloaded under "Tools -> Downloads" and at the bottom, "EOAS letterhead".

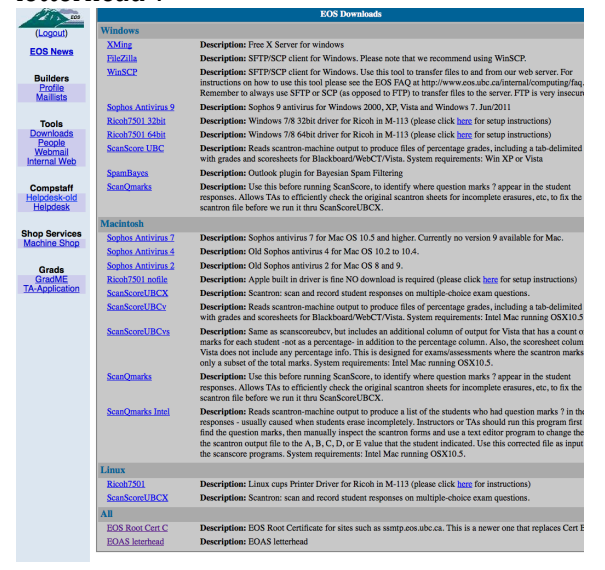

iii. If a scanner is accessible, by all means print, fill and scan the form. This is probably the most logical way because the form also required a signature. The form could also be filled with any pdf viewer. Adobe reader is probably the easiest way of filling the texts in the form, however when I tried doing that on the WFRT iMacs, adobe reader seems to distort the letterhead, not that it is too big of an issue.

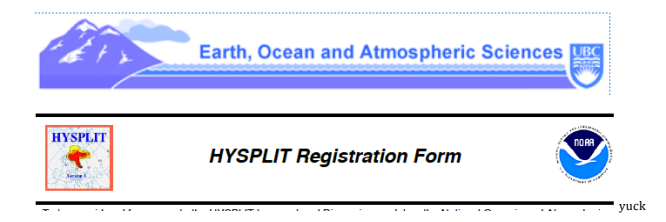

Fire off the email the <u>arl.webmaster@noaa.gov</u> and you will receive an account confirmation in a few days. (For those who want source code, please mention that you require the "UNIX source code instructions

# 2a i. Mac Download & Installation

- i. Once account is granted, go to ARL, Apple-based HYSPLIT, and download "Apple disk image File".
- ii. Once disk image HYSPLIT\_mac.dmg is downloaded, double click and open the .dmg. There should be a drive popping up on your desktop containing the Hysplit files.

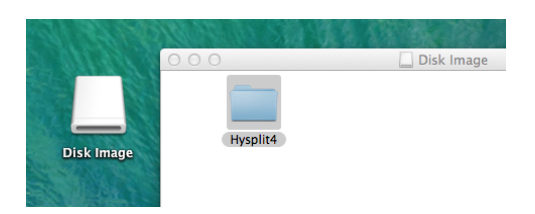

 iii. After inspecting the folder, copy Hysplit4 to home directory. This could be done by either copy-pasting through finder. To access home directory, go to any folder and click cmd+up until you hit home

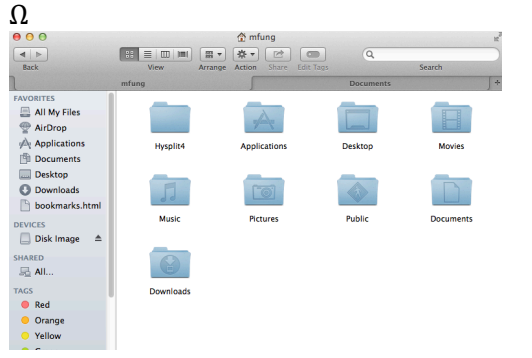

iv. One last thing recommended in the hysplit tutorials is to copy the gui link to the a folder in hysplit4. Take a look in the Hysplit4 directory, go to /Hysplit4/working:

If you do not see "hysplit4.tcl", you need to create a symlink Do this by going to terminal and typing:

"cd ~/Hysplit4/working"
" " ln -s ~/Hysplit4/guicode/hysplit4.tcl hysplit4.tcl"
(This assumes you've put Hysplit4 into your home directory).

To confirm, type:

"ls ~/Hysplit4/working " And you should see hysplit4.tcl\* in your /working/ directory.

| ASCDATA.CFG        | default_conc  | icon63.png         | redball.png |
|--------------------|---------------|--------------------|-------------|
| CONTROL            | default_exec  | oct1618.BIN        | sample_cond |
| MESSAGE            | default_ftp   | oct1718.BIN        | sample_traj |
| Readme_working.txt | default_traj  | particle.png       | tdump       |
| TRAJ.CFG           | greenball.png | particlelegend.png | trajplot.ps |
| blueball.png       | hysplit4.tcl@ | plants.txt         |             |
| mfunga23-175:~\$   |               |                    |             |

v. Execute the gui with the following command "(cd ~/Hysplit4/working && ./hysplit4.tcl)"

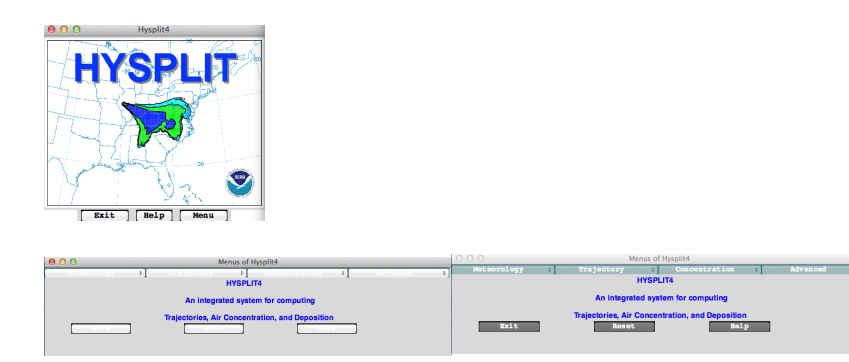

When I click on the window, the buttons become dim/unreadable, but just click at a browser window other than the hysplit window, and the buttons should become readable again.

vi. Simple test:

In the menus interface, click "Trajectory -> QuickStart ->Run Example" "Concentration-> QuickStart -> Run Example"

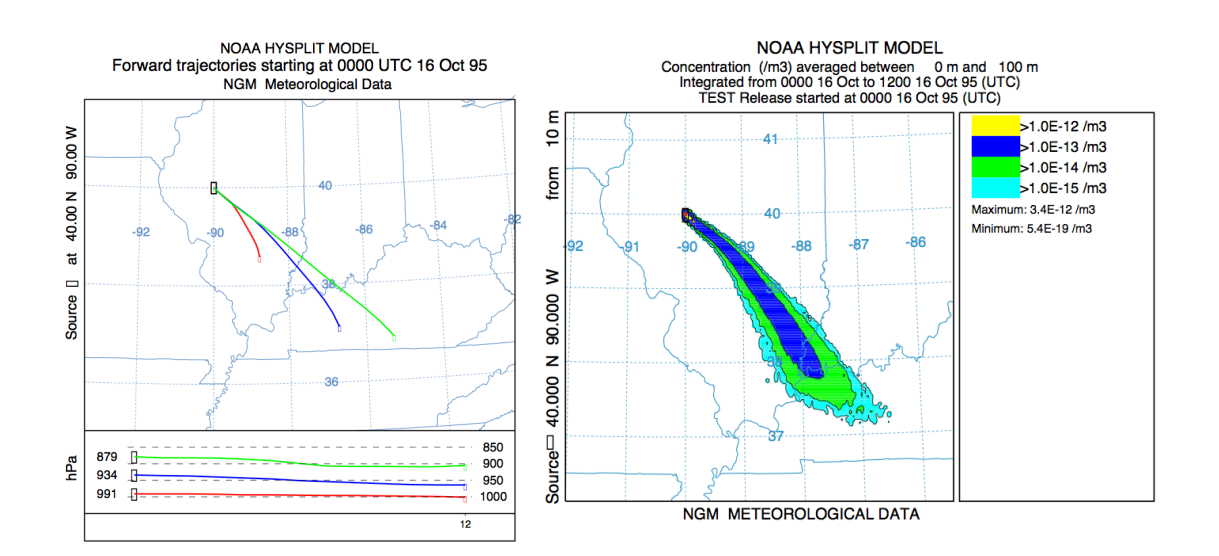

#### 2a ii. Using Manson Server to Convert WRF input files

i. WRF input is formally not supported for Mac and PC versions of HYSPLIT. That said, since the "manson.eos.ubc.ca" class server runs on Linux, we can first <u>convert</u> the WRF files on manson, then run HYSPLIT on our local computers

For information on access to manson, please refer to "Manson User Guide" For information on accessing UBC WRF data, refer to "WFRT WRF data Guide"

*Filetype Primer:* WRF runs output files of type "netCDF"
 The UBC forecasts produce hourly netCDF data files. The netCDF files should be available under /scratch/data directory.

HYSPLIT meteorology input uses .BIN binary as its file type. In order to convert netCDF files into .BIN files, there are two executable files in Manson, "prepARW.py, and arw2arl" located in /scratch/models/hysplit/exec

 iii. Prepare Directory Connect to manson.eos.ubc.ca "ssh [username]@manson.eos.ubc.ca"

> Create a directory to store WRF files Ex. "mkdir ~/hysplit "

Copy a set of WRF data to your directory "cp -r /scratch/data/wrf\_sample ~/hysplit/."

Run Executables on the folder "cd ~/hysplit/wrf\_sample && python /scratch/models/hysplit/exec/prepARW.py "

"cd ~/hysplit/wrf\_sample && /scratch/models/hysplit/exec/arw2arl wrfout.nc"

This produces a .BIN file named ARLDATA.BIN, which you can input to HYSPLIT

iv. Transfer files to local computer Bring your terminal back to the local computer, cd to the folder which you want to copy the .BIN file. "cd /path/to/folder"

Secure copy the file by typing "scp [user]@manson.eos.ubc.ca:hysplit/wrf\_sample/ARLDATA.BIN ."

## **2b. Download and Installation from Source Code**

i. Upon registering with ARL, you should receive an email with the necessary instructions to download the source code either through 'svn' or 'wget', something like:

"wget -r --reject "index.html" -nH --cut-dirs=1 --secure-protocol=auto --noparent --no-check-certificate –user=XXXXX --password=XXXXX https://svn.arl.noaa.gov:8443/svn/hysplit/"

- ii. Open terminal, change directory to the folder of your choice: "cd ~/path/to/folder"
- iii. Input the 'wget' command with the given username and password. This will prompt the download.

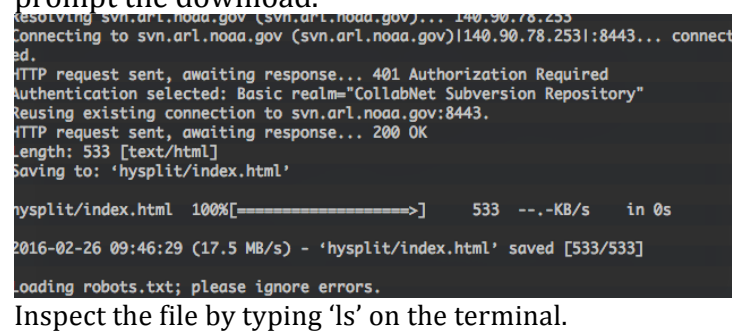

You should see a new folder called "hysplit"

## iv. Checking Dependencies

This part is rather important for the installation process. Please refer to the following graphs and make sure that your dependencies are installed.

For the following guide, I will be using Macports or Homebrew as Mac package manager, and pip as python packager. Here is the list of dependencies for those who are comfortable in checking/downloading dependencies through other means.

Compilation (for WRF input support): -netcdf library (cxx, fortran) -nco (netcdf operator) -python nco package

- b. Check if XCode and Macport is installed (OSX only) "xcode-select" "port" If nothing pops up on either command, please refer to the XCode & gfortran installation guide on ATSC595 website
- c. Verify Python is installed by typing "python --version"

The current scripts support python 2.7 and python3 (tested with 3.5)

Checksif you have pip (python module manager) installed. "pip --version" If not, refer to your python version found. If you have python 2.7, type: "port install py27-pip"

Similiarly, python 3.4 pip would be 'py34-pip'

d. Verify that netCDF libraries are installed:

On Mac, type:

"port installed | grep netCDF"

If you see "*netcdf, netcdf-cxx4, netcdf-fortran*" listed on your terminal, you do not need to install additional packages. Otherwise, install any missing package by typing:

"port install [name of missing package]"

On Ubuntu Linux, type:

"aptitude search "~i" | grep netcdf"

If you see "*libnetcdf-dev*" installed, you are good to go. Otherwise, type the following in terminal to install the packages needed. "sudo apt-get install libnetcdf-dev"

e. Verify that nco library is installed: "ncatted"If command is not found, please install nco by typing:

"port install nco" (Mac) "sudo apt-get install nco" (Linux)

f. Finally, verify <u>python</u> nco package is installed by typing: "pip list | grep nco"
If not, install nco module by typing: "sudo pip install nco" \*

(might not need sudo in front depending on the folder permissions on your machine)

Summary:

| Package name        | Check if installed, type in terminal: | Should see:                             | Install Command:                                          |
|---------------------|---------------------------------------|-----------------------------------------|-----------------------------------------------------------|
| macports (Mac only) | portversion                           | version text                            | see gcc macport setup                                     |
| xcode (Mac only)    | xcodeversion                          | version text                            | see gcc macport setup                                     |
| pip                 | pipversion                            | version text                            | port install py[ version ]-pip (eg. "py27-pip")           |
| netcdf (mac)        | port installed   grep netcdf          | netcdf<br>netcdf-cxx4<br>netcdf-fortran | port install [ package name ]                             |
| netcdf (linux)      | aptitude search "~i"   grep netcdf    | libnetcdf-dev<br>                       | sudo apt-get install libnetcdf-dev                        |
| nco                 | ncatted                               | function info                           | port install nco<br>(nco is available in hombrew/science) |
| python nco          | pip list   grep nco                   | nco (version)                           | sudo pip install nco                                      |

- v. Compiling HYSPLIT source code:
  - a. Update source code

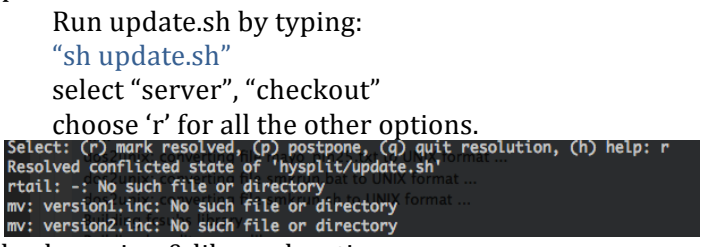

b. Check version & library locations

In order to compile the source code, you need to know the following information:

- name of the fortran compiler used
- location of netcdf libraries (installed earlier)
- I. You should know the former if you have had installed models before (eg. AERMOD)

Type "gfortran --version" "g95 --version" "pg95 --version"

In terminal and note the first one that does not give a "command not found" If all of them are not found, please refer to "gcc Macports OSX setup guide"

II. In order to find the location of the netCDF library please do the following.

If you have installed netcdf through macports, type: "port contents netcdf" For Linux, type "dpkg –L netcdf"

Please note the locations of the following files: "netcdf.inc" "libnetcdf.a or libnetcdff.a" (Also take note which .a file your machine has. [1 f or 2 f's (or both)] It will be important later on)

- vi. Compilation process Again, with finder or terminal, open the newly downloaded 'hysplit' directory. We will need to make changes to three compilation files.
  - a) In /hysplit/trunk/compile.sh Open compile.sh with the text editor of your choice.

In line 139, look for:

| 139 cd | \${DIR}/data2ar1/arw2ar1ommand not found                     |
|--------|--------------------------------------------------------------|
| 140    | export NETLIB=/usr/local/libnd not found                     |
| 141    | export:NETINC=/usr/local/include file or directory           |
| 142 #  | export_NETLIB=/usr/local/netCDF4/libor directory             |
| 143 #  | <pre>export NETINC=/usr/local/netCDF4/include</pre>          |
| 144 #  | <pre>export NETLIB=/usr/local/netcdf/netcdf363/lib</pre>     |
| 145 #  | <pre>export NETINC=/usr/local/netcdf/netcdf363/include</pre> |
| Chan   | to NETLIB to the location where "libratedfa                  |

Change NETLIB to the location where "libnetcdf.a or libnetcdff.a" is located (default for macport is /opt/local/lib) Change NETINC to the location where "netcdf.inc" is located

(default for macport is /opt/local/include)

| 1 | (   |    | ······································                       |
|---|-----|----|--------------------------------------------------------------|
|   | 139 | cd | \${DIR}/data2ar1/arw2ar1ommand not found                     |
|   | 140 |    | exportaNETLIB=/opt/local/libnd not found                     |
|   | 141 |    | export:NETINC=/opt/local/include file or directory           |
|   | 142 | #  | export:NETLIB=/usr/local/lib such file or directory          |
|   | 143 | #  | <pre>export NETINC=/usr/local/include</pre>                  |
|   | 144 | #  | <pre>export NETLIB=/usr/local/netCDF4/lib</pre>              |
|   | 145 | #  | <pre>export NETINC=/usr/local/netCDF4/include</pre>          |
|   | 146 | #  | <pre>export NETLIB=/usr/local/netcdf/netcdf363/lib</pre>     |
|   | 147 | #  | <pre>export NETINC=/usr/local/netcdf/netcdf363/include</pre> |
|   |     |    |                                                              |

Exit the text editor upon completion

b) In /trunk/data2arl/arw2arl/Makefile Open compile.sh with the text editor of your choice.

#### Go to line 20

19 # library name for netCDF3=netcdf and for netCDF4=netcdff 20 LINKS = -L\$(NETLIB) -lnetcdf -L../../library -lhysplit 21 # LINKS = -L\$(NETLIB) -lnetcdff -L../../library -lhysplit

If previously, you have "libnetcdf.a", or both of the two, make no change However, if you have "libnetcdff.a", comment the first one and uncomment the second one.

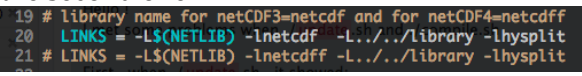

(if you have libnetcdff.a)

c) Make the same changes in /trunk/cmaq/Makefile line 23 22 # library name for netCDF3=netcdf and for netCDF4=netcdff 23 LINKS = -L\$(NETLIB) -lnetcdf -L../library -lhysplit 24 # LINKS = -L\$(NETLIB) -lnetcdff -L../library -lhysplit

vii.

To actually compile the code, you have an option to 'compile', or 'install'. Install creates a separate folder with the program while compile creates the program in the downloaded directory. (if you're not short in space, I'd suggest install)

To install, cd to /path/to/hysplit/, type in terminal: "sh install.sh" create a new folder, "../hysp\_new" is okay say "yes" to update say "yes" to Update Version Number say "no" to softlink say "yes" to hardlink

To install, cd to /path/to/hysplit/trunk, type in terminal: "sh compile.sh"

vii. viii. Execute the gui with the following command "(cd ~/Hysplit4/working && ./hysplit4.tcl)"

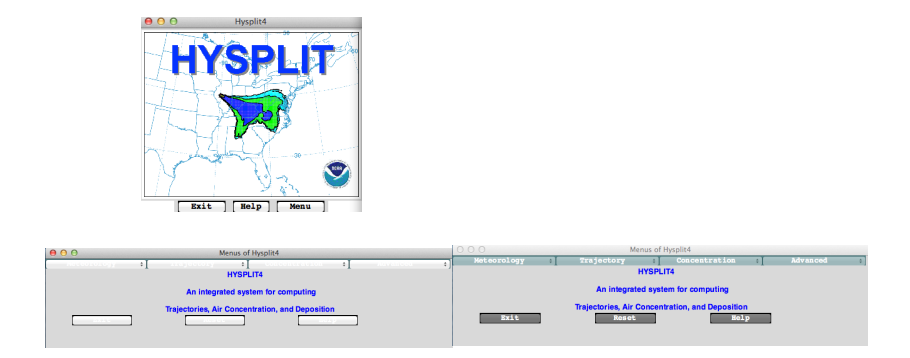

When I click on the window, the buttons become dim/unreadable, but just click at a browser window other than the hysplit window, and the buttons should become readable again.

viii. Simple test: In the menus interface, click

> "Trajectory -> QuickStart ->Run Example" "Concentration-> QuickStart -> Run Example"

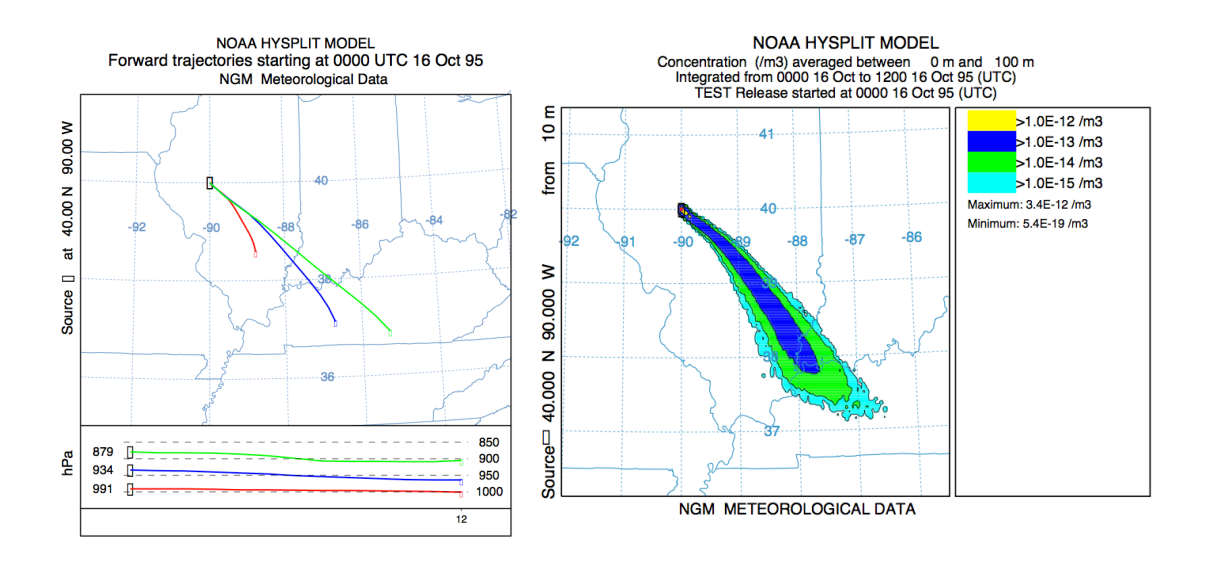